1. 下記のQRコードまたはURLから Glympse アプリをダウンロード、インストールする。 (iOS、Android)・・・すでにインストール済みの方は、スキップしてください。

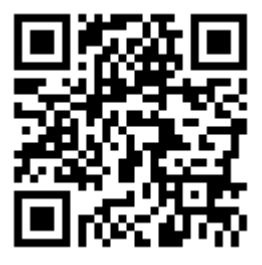

## http://www.glympse.com/get\_glympse

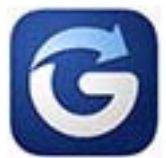

アイコンをタップしアプリを起動します。

: Low (設定又は Settings)をタップし下記の設定をしてください。

- 4. Evernote, Facebook, Twitter のリンクは無視して | Dを作成(または新たな | D上書き入力)
  | Dを「ゼッケン番号+ドライバー名(漢字)」(例:1 佐藤)としてください。
  テスト時は、「TOO」(OOは任意)としてください。(個人情報は公開されません)
- 5. ロケーション共有: ON 速度を告知 (Broadcast my speed): ON km 表示 (Units): ON または km/hを選択 到着したら期限切れにする (Expire on arrival): OFF Language: 日本語選択可 (Android のみ)
- 6. ここで、一旦 HOME ボタンを押して、下記の QR コード又はブラウザで

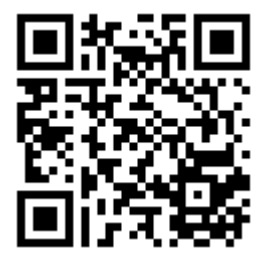

## http://glympse.com/!inabefukuorally

にアクセス(※QRコードでアクセスする方は必ず、Glympse ではなく通常使うブラウザで開く) し、グループに参加アイコンをクリックする。

- 7. ロケーション共有時間(ダイヤル表示)を最大の4時間にダイヤルをドラッグし離す。
- 8.「送信する (send)」ボタンをタップする。
- 9. 以上で設定完了ですが、4時間で自動的にグループへの参加が切れますので、切れる前に時間を延長 (最大4時間まで延長可)するか、切れた場合「再送信(resend)」をタップしてください。

以上、いなべ福王ラリーのスタート時間までテストで解放しますので、自由にご利用ください。